- 一、 登录反兴奋剂运行管理系统(ADAMS)
  - 1.登录 https://adams.wada-ama.org;
  - 2.输入用户名和密码(从中国反兴奋剂中心获得);
  - 3.单击"登录"。

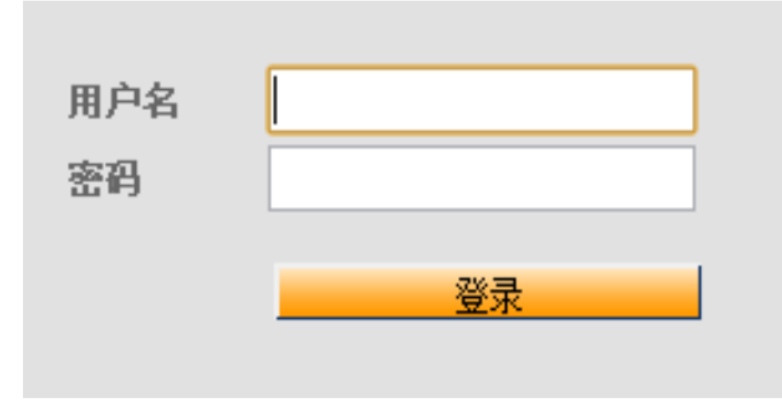

一、登录反兴奋剂运行管理系统(ADAMS)

1.登录 https://adams.wada-ama.org;

2. 输入用户名和密码 (从中国反兴奋剂中心获得);

3.单击"登录"。

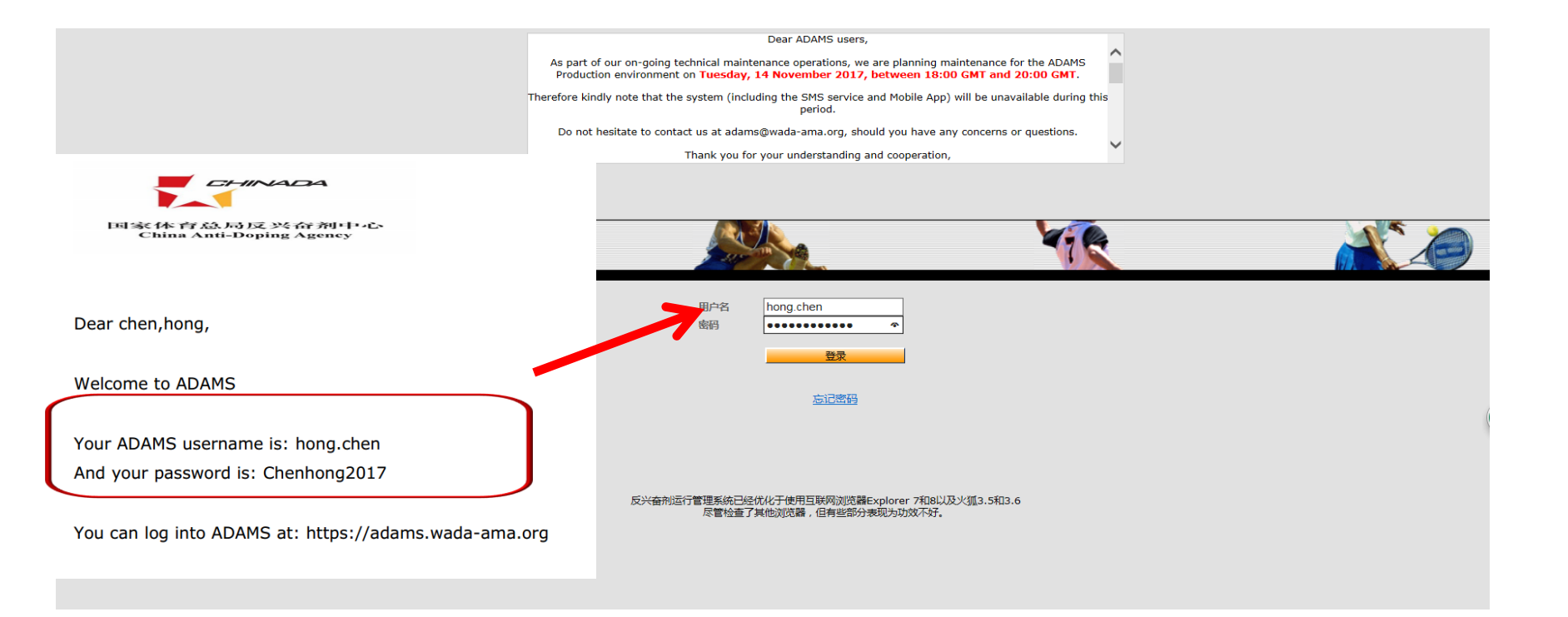

• 首次登录时,会出现如下图的使用同意书,输入生日(yyyy-mm-dd年月日数字,中间 无符号),输入密码,点击"接受"。

| 明1741两陕本的汉.                                                                                   |   |
|-----------------------------------------------------------------------------------------------|---|
| ADAMS END-USER AGREEMENT                                                                      | - |
|                                                                                               |   |
| For English, click here.<br>Pour le Français, cliquez ici                                     |   |
| For Arabic, click here.                                                                       |   |
| <u>For Bulgarian, click here</u> .<br><u>中文请点击这里。</u>                                         |   |
| For Czech, click here.                                                                        |   |
| Para el español, chasque aquí.                                                                |   |
| Saat suomi, klikkaa tästä.<br>Für Deutsch klicken Sie hier                                    |   |
| Magyar nyelvű fordításért kattintson ide.                                                     |   |
| <u>日本語のために、ここにかちりと鳴らしなさい。</u><br>한국어를 보시려면 여기를 클릭하십시오.                                        |   |
| Для русской версии кликните здесь.                                                            |   |
| For Serbian, click here.                                                                      |   |
|                                                                                               |   |
|                                                                                               |   |
|                                                                                               | - |
| 语言免责申明,                                                                                       |   |
| 1.世界反兴奋剂机构官方支持英语版和法语版的反兴奋剂运行管理系统,并随时对反兴奋剂运行管理系统的该两种语言版本的准确性<br>承担全部责任。                        | 2 |
| 1.对于非英语和法语的其他语言,申请将其他语言纳入其反兴奋剂运行管理系统的反兴奋剂机构则应对保证其选择语言译文的准确性和正确性负责                             | E |
| III.对于非英语和法语的其他语言,世界反兴奋剂机构对于反兴奋剂运行管理系统的不正确和不准确的译文不负任何责任,对于因反兴奋剂运行管理系统用户使用错误译文所致的任何损失也不承担任何责任。 |   |
|                                                                                               |   |
|                                                                                               |   |
| 输入你的生日,签署表示同意:                                                                                |   |
|                                                                                               |   |
| 并输入你的密码验证:                                                                                    |   |
| 演受 拒绝                                                                                         |   |

设置三个安全问题,答案使用英文/拼音/数字,不要使用汉字。安全问题和
答案一定保存好,忘记密码时会用到。建议拍照保存在手机上。

| 安全问题                                                                          |                         |   |  |
|-------------------------------------------------------------------------------|-------------------------|---|--|
| ADAMS使用安全问题作为识别                                                               | 运动员身份的附加手段              |   |  |
| 第一步要求用户挑选要求最少的问题,并设置答案,在ADAMS中储存作为安全问题的个人信息。下次更换密码或在新设备上登录时,需要用户回答其中已设置的一个问题。 |                         |   |  |
| 如果你忘记了安全问题的答案,                                                                | 请联系你的所属机构ADAMS管理员,重新设置。 |   |  |
| 3问题中你还有3问题需要设置。                                                               |                         |   |  |
| 超译一个问题,并提供恰当的答案。请注意字母大小写和重音字符。                                                |                         |   |  |
| 问题:                                                                           | 你一直以来最喜欢的电影叫什么名字?       |   |  |
| 答案:                                                                           |                         |   |  |
|                                                                               |                         | 僻 |  |
|                                                                               |                         |   |  |

## **Contact Details**

Please provide your contact details. After this information is validated, it will be used to send temporary code as an alternate login method.

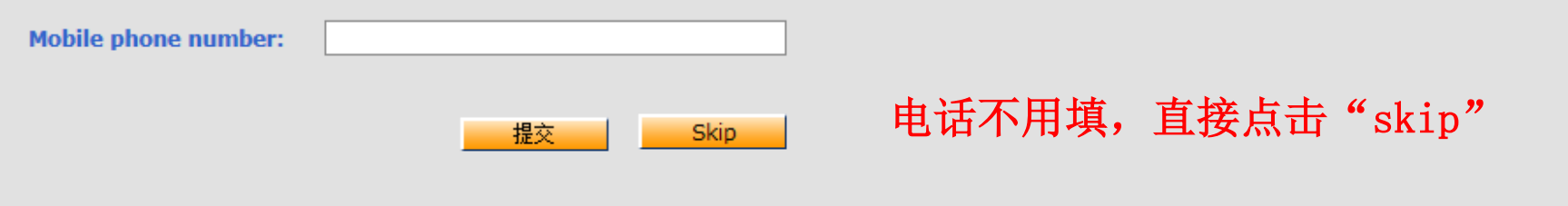

## **Contact Details**

Your details currently on file have not been validated, please enter the code received in the field below.

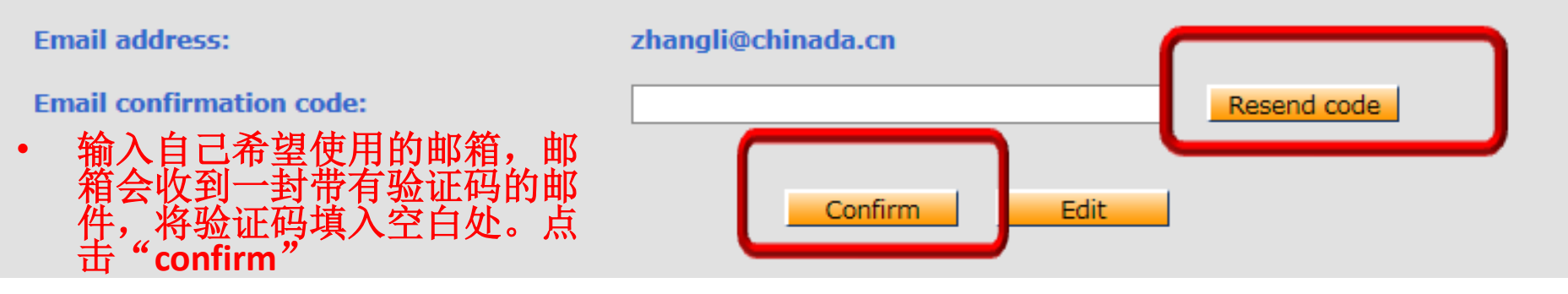

## Let's configure your Two-Factor authentication with Time-based one-time password (TOTP)

1) Get a Multi-factor authentication application on your mobile.

IOS

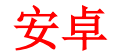

We recommend **Authy**:

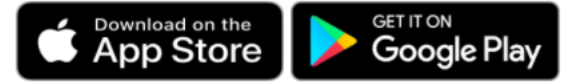

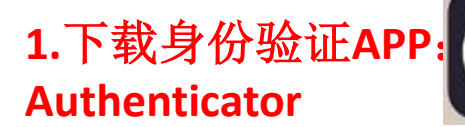

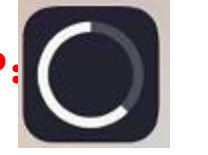

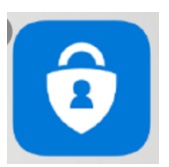

2) **Open** your virtual Multi-Factor authentication application.

3) **Scan** the following QR code.

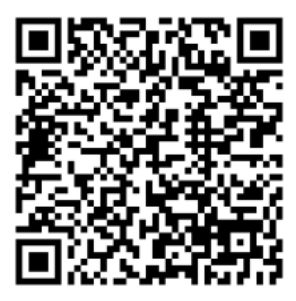

2.打开身份验证APP扫 描二维码

QR code is not working? Show manual code

4) **Enter** the verification code in the box below.

Verification code \*

3.输入身份验证APP上 显示的6位验证码。

SAVE

CANCEL

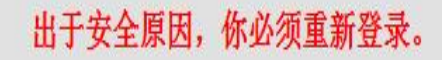

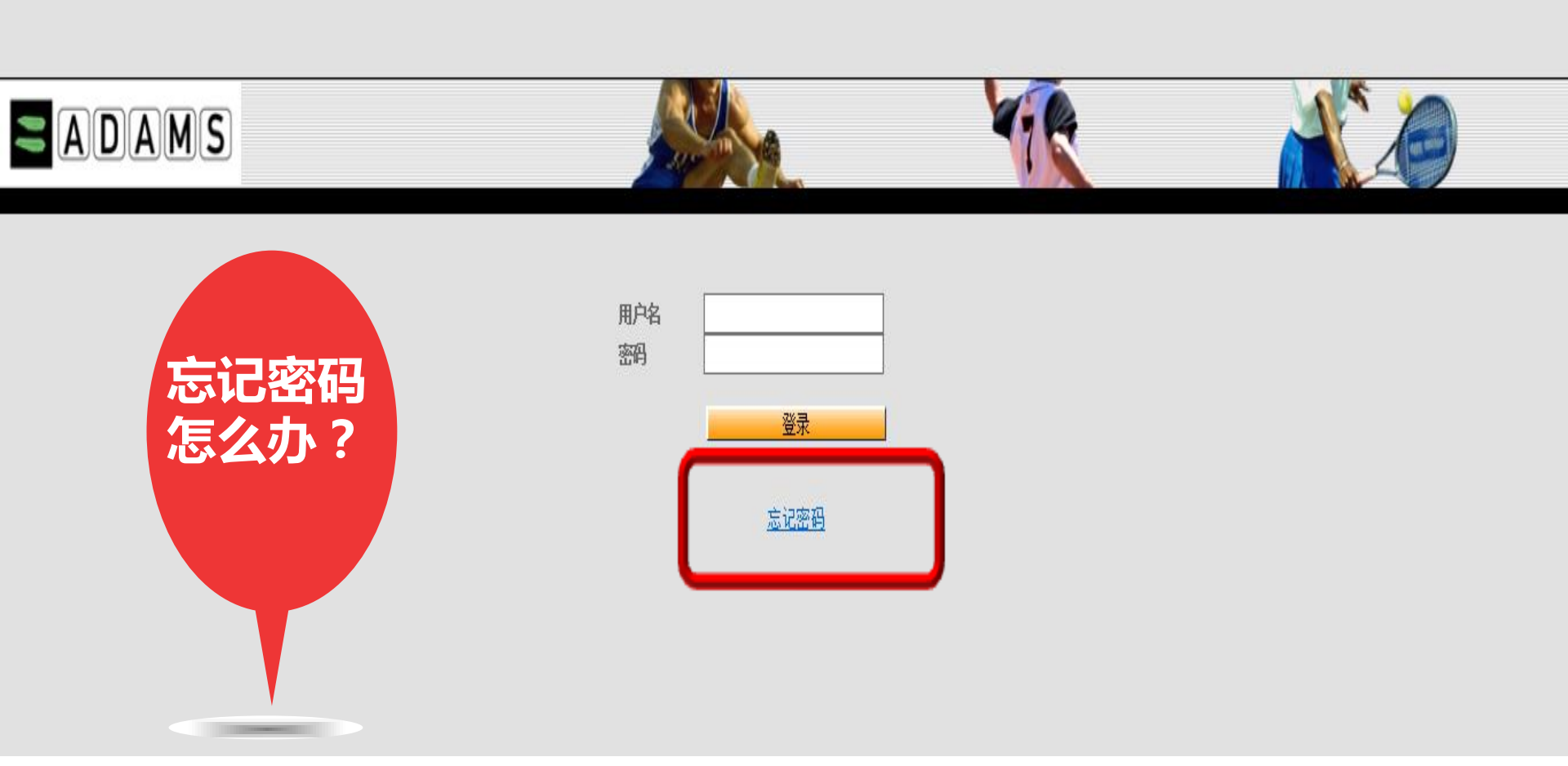

请勿轻信邮件中的密保、汇款、中奖信息。

Someone just requested to change your WADA account's credentials. If this was you, click on the link below to reset them.

Link to reset credentials

点击此链接

This link will expire within 5 minutes. If you don't want to reset your credentials, just ignore this message and nothing will be

changed.

请注意:上述操作界面可能跟运动员 实际操作中的界面略有不同,但步骤 和内容是一致的。